## Microsoft Remote Desktop (macOS)

instrukcja podłączania do maszyny wirtualnej

Zawarte w dokumencie informacje stanowią informację zastrzeżoną i nie mogą być przekazywane osobom trzecim bez zgody Predictive Solutions

## Podłączanie do komputera za pomocą zdalnego pulpitu

Korzystając z komputera z rodziny macOS uruchamiamy aplikację Microsoft Remote Desktop. Jeśli nie była wcześniej zainstalowana należy ją pobrać z App Store.

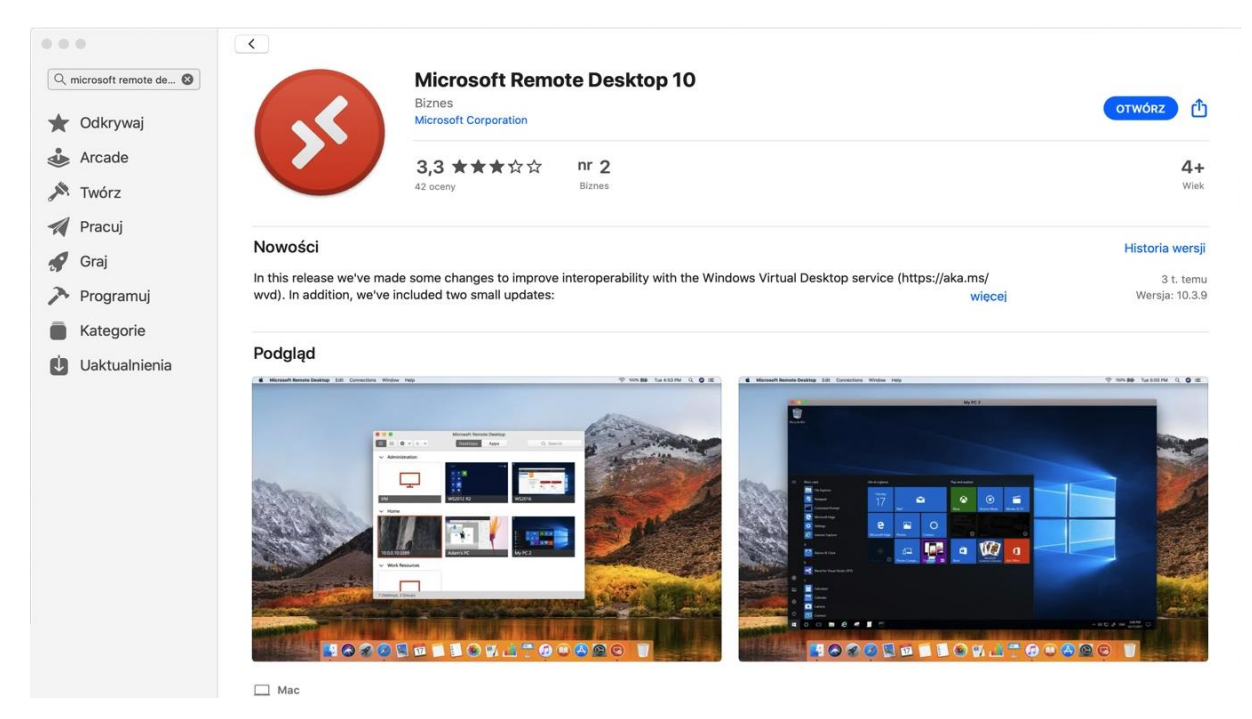

Rysunek 1. Instalacja aplikacji Microsoft Remote Desktop ze sklepu App Store

Po uruchomieniu aplikacji Microsoft Remote Desktop klikamy opcję Add PC.

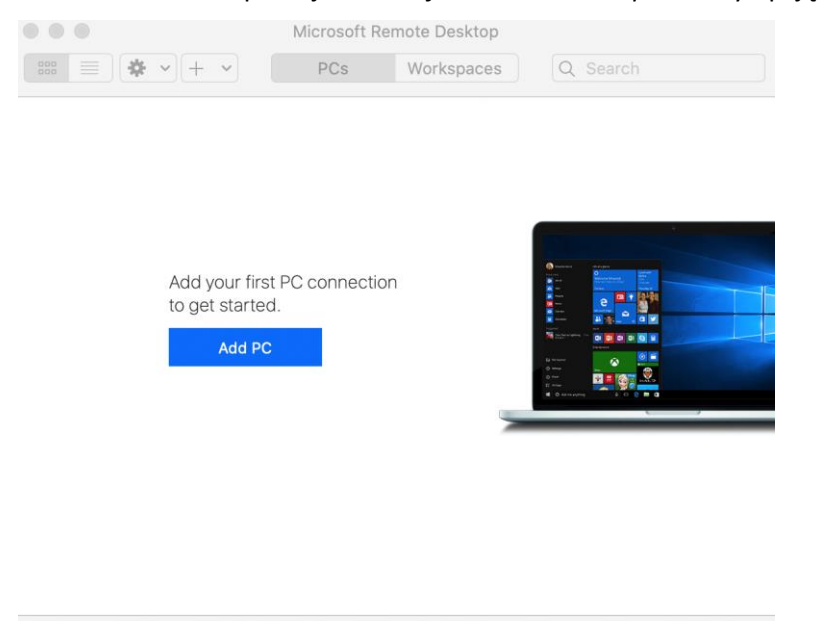

Rysunek 2. Tworzenie nowego połączenia zdalnego w aplikacji Microsoft Remote Desktop

W polu *PC name* podajemy adres IP maszyny wirtualnej wraz z numerem portu, przekazanym przez organizatora. Przykładowo *62.121.131.124:44501*.

|                  | Microsoft Remote Desktop                                                                                                    |          |
|------------------|----------------------------------------------------------------------------------------------------|----------|
| \$\$\$\$ ₩ ▼ + ▼ | PCs Workspaces                                                                                                    | Q Search |
| Add PC           |                                                                                                    |          |
| PC name          | : 62.121.131.124:44501                                                                                                    |          |
| User accoun      | : Ask when required                                                                                                    |          |
| Genera           | Display Devices & Audio Folders                                                                                             |          |
| Friendly name    | Optional                                                                                                    |          |
| Group            | : Saved PCs                                                                                                    |          |
| Gateway          | <ul> <li>No gateway</li> <li>✓ Bypass for local addresses</li> </ul>                                                        |          |
|                  | <ul> <li>Reconnect if the connection is dropped</li> <li>Connect to an admin session</li> <li>Swap mouse buttons</li> </ul> |          |
|                  | Cancel Add                                                                                                    |          |

Rysunek 3. Aplikacja Microsoft Remote Desktop – zakładka General

Następnie przechodzimy do zakładki **Display** rozdzielczość ekranu.

<u>Ważne:</u> Wartość rozdzielczości powinna być taka sama lub niższa niż rozdzielczość monitora, którym dysponujemy.

Parametr *Color quality* należy ustawić na wartość Medium (16 bitów).

## 

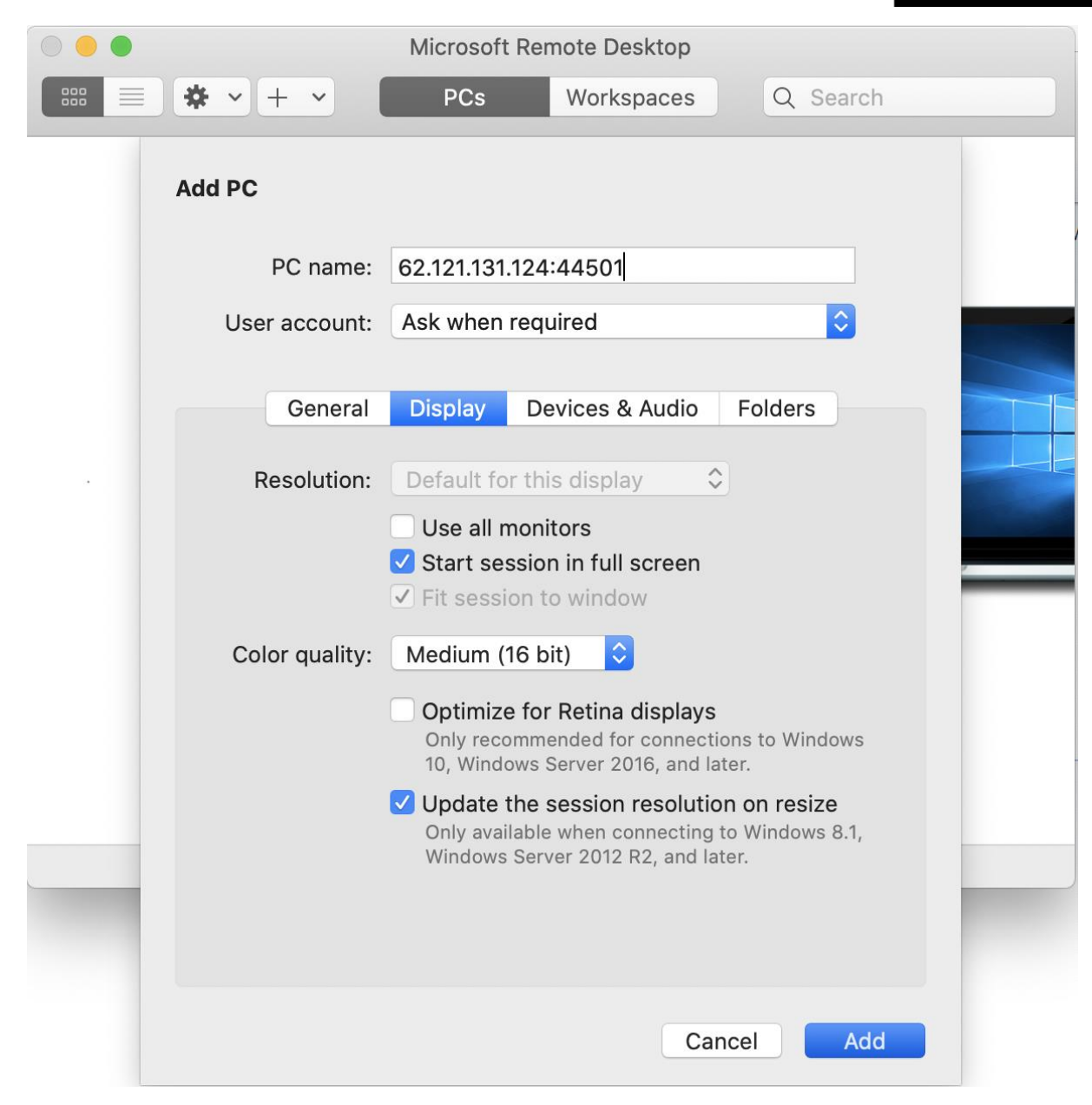

Rysunek 4. Aplikacja Microsoft Remote Desktop – zakładka Display

Na koniec klikamy Add.

Po pojawieniu się okna logowania wprowadzamy wartość **Kursant** w sekcji *Username* oraz hasło w sekcji *Password* (właściwe poświadczenia zostaną przekazane przez organizatora). Następnie klikamy **Add.** 

| Add a User Accour | it            |
|-------------------|---------------|
| Username:         | Kursant       |
| Password:         | ••••••        |
|                   | Show password |
| Friendly name:    | Optional      |
|                   | Cancel Add    |

Rysunek 5. Okno logowania dla potrzeb zdalnego łączenia

Ostatnim już krokiem jest próba zdalnego połączenia z maszyną wirtualną. Wykonujemy to otwierając menu konteksotwe uprzednio zdefiniowanego połączenia i klikamy opcję **Connect.** 

| •••                  | Microsoft Remote Desktop |            |
|----------------------|--------------------------|------------|
| ः ≡ * • + •          | PCs                      | Workspaces |
|                      |                          |            |
|                      |                          |            |
|                      | Connect                  |            |
| 62.121.131.124:44501 | Disconne                 | ect        |
|                      | Edit                     |            |
|                      | Duplicate                | 9          |
|                      | Export                   |            |
|                      | Delete                   |            |

Rysunek 6. Okno Microsoft Remote Desktop zawierające prawidłowo skonfigurowane połączenie zdalne.

UWAGA: Z maszyny wirtualnej wylogowujemy się poprzez zamknięcie okna, klikając w symbol x.